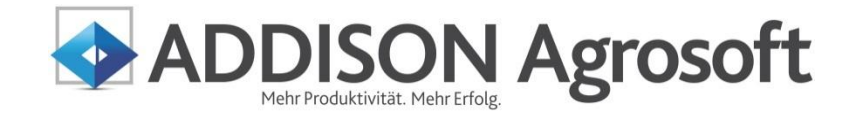

**ELSTER-Authentifizierung beantragen** 

ADDISON Agrosoft | HANNIBAL

### HANNIBAL - ELSTER-Authentifizierung

Stand: Oktober 2012

#### Copyright (C) 2012 ADDISON Agrosoft GmbH

Die Angaben in den folgenden Unterlagen können ohne gesonderte Mitteilung geändert werden.

Dieses Dokument ist urheberrechtlich geschützt. Alle Rechte, auch die der Übersetzung, des Nachdrucks und der Vervielfältigung des Dokuments oder Teilen daraus, sind vorbehalten. Ohne schriftliche Genehmigung seitens der ADDISON Software und Service GmbH darf kein Teil dieses Dokuments in irgendeiner Form (Fotokopie, Mikrofilm oder einem anderen Verfahren), auch nicht zum Zwecke der Unterrichtsgestaltung, reproduziert oder unter Verwendung elektronischer Systeme verarbeitet, vervielfältigt oder verbreitet werden.

### Inhaltsverzeichnis

| 1.   | Einleitung und allgemeine Informationen     | 4  |
|------|---------------------------------------------|----|
| 1.1. | Warum ist eine Authentifizierung notwendig? | 4  |
| 1.2. | Informationen zum ELSTER-Zertifikat         | 4  |
| 2.   | Registrierung im ElsterOnline-Portal        | 7  |
| 3.   | Zertifikat im ElsterOnline-Portal erzeugen  | 11 |
| 4.   | Erstmaliges Login im ElsterOnline-Portal    | 14 |

### 1. Einleitung und allgemeine Informationen

In dieser Dokumentation erfahren Sie, wie Sie sich über das ElsterOnline-Portal registrieren und ein ELSTER-Zertifikat beantragen. Informationen zu den notwendigen Einstellungen und Arbeitsschritten in HANNIBAL finden Sie einer gesonderten Beschreibung unter

http://www.addisonagrosoft.de/fileadmin/user\_upload/pdf\_dokumente/Authentifizierung\_HANNIBAL.pdf.

### 1.1. Warum ist eine Authentifizierung notwendig?

Aufgrund einer Gesetzesänderung (StDÜV) dürfen die Anmeldesteuern **ab 01.01.2013** nur noch authentifiziert übermittelt werden. Auf HANNIBAL bezogen gilt dies für die elektronische Übermittlung der Umsatzsteuervoranmeldung, Dauerfristverlängerung, Umsatzsteuererklärung und Einnahmen-Überschuss-Rechnung und ab diesem Zeitpunkt auch für zurückliegende (Vor-) Anmeldungszeiträume. Entscheidend ist nicht der Veranlagungszeitraum sondern der Übermittlungszeitpunkt.

Dazu müssen Sie sich im ElsterOnline-Portal registrieren und ein Zertifikat beantragen.

Anschließend ist auch die Abgabe der **Zusammenfassenden Meldung** in ElsterOnline-Portal möglich.

Rechnen Sie am Jahresende 2012 mit erhöhten Wartezeiten, da das Registrierungsaufkommen voraussichtlich hoch ist. Registrieren Sie sich deshalb frühzeitig.

### 1.2. Informationen zum ELSTER-Zertifikat

| Was ist ein ELSTER-<br>Zertifikat?<br>Wozu braucht man ein<br>ELSTER-Zertifikat? | Das <b>Zertifikat</b> von ELSTER ist eine elektronische Unterschrift und ein<br>elektronischer Schlüssel. Es ermöglicht völlig papierlose Steuererklä-<br>rungen und stellt dabei die Vertraulichkeit, Authentizität und Integrität<br>der gesendeten Daten sicher. Die Finanzverwaltung kann über das<br>Zertifikat eindeutig feststellen, von wem eingehende Steuererklärun-<br>gen stammen.                                                                     |
|----------------------------------------------------------------------------------|----------------------------------------------------------------------------------------------------|
| Wer braucht ein ELSTER-<br>Zertifikat?                                           | Gegenüber der Finanzverwaltung muss sich der Absender einer Da-<br>tenlieferung, also derjenige, der die Daten übermittelt, <b>authentifizie-</b><br><b>ren</b> . Derjenige, der die Daten liefert, muss nicht identisch sein mit<br>dem Unternehmen, für das die Daten übermittelt werden. Wenn in<br>HANNIBAL mehrere Betriebe/Mandanten bearbeitet werden, genügt<br><b>ein</b> ELSTER-Zertifikat für den Absender, z.B. das Steuerbüro oder die<br>Buchstelle. |
|                                                                                  | ELSTER-Zertifikate können sowohl auf eine Person als auch auf ein<br>Unternehmen ausgestellt werden. Es hängt von den jeweiligen Gege-<br>benheiten ab, ob als Absender eine Privatperson oder ein Unterneh-<br>men auftreten und wem das ELSTER-Zertifikat gehören soll.                                                                                                    |
| Authentifizierter Versand                                                        | Wird die Steuererklärung mit einem Zertifikat verschickt, spricht man von <b>authentifiziertem Versand</b> .                                                                                                    |

| Woher bekommt man ein<br>ELSTER-Zertifikat?              | ELSTER-Zertifikate werden von der Finanzverwaltung ausgestellt. Das<br>Zertifikat kann online über das " <b>ElsterOnline-Portal</b> ", eine Internet-<br>seite der Finanzverwaltung, angefordert werden. Diese Seite kann<br>direkt im Internet-Browser unter <u>https://www.elsteronline.de/eportal</u><br>aufgerufen werden.<br>Das Zertifikat kann nicht über das örtliche Finanzamt erhalten werden.<br>Die Beantragung ist ausschließlich über das Internet möglich. Die<br>Ausstellung des Zertifikats dauert in der Regel einige Tage.                                                                                                    |
|----------------------------------------------------------|----------------------------------------------------------------------------------------------------|
| Welche Arten von ELSTER-<br>Zertifikaten gibt es?        | <ul> <li>Die drei Varianten der ELSTER-Zertifikate unterscheiden sich in ihrer technischen Form und den anfallenden Kosten. Für die Datenübermittlung mit ELSTER sind alle drei gleichwertig nutzbar.</li> <li>ELSTERBasis: das Zertifikat ist in einer Datei enthalten (Software-Zertifikat). Diese Datei wird auf dem Rechner gespeichert. Das Zertifikat ELSTERBasis ist kostenlos und benötigt keine weiteren technischen Voraussetzungen.</li> <li>ELSTERSpezial: Das Zertifikat wird auf einem speziellen USB-Gerät, dem ELSTER-Sicherheitsstick, gespeichert. Der Stick muss gekauft werden (die Bestellung ist im ElsterOnline-Portal ist möglich). Er kann an jedem Rechner mit USB-Anschluss genutzt werden und bietet dieselbe Sicherheit wie eine Signaturkarte.</li> <li>ELSTERPlus: Das Zertifikat ist auf einer Signaturkarte (Chipkarte) enthalten. Die Signaturkarte und ein zugehöriges Kartenlesegerät müssen bei einem entsprechenden Anbieter gekauft werden. Die Finanzverwaltung stellt keine Signaturkarten aus. Die Signaturkarte wird im ElsterOnline-Portal zur Verwendung mit ELSTER registriert.</li> </ul> |
| Welche Angaben werden für<br>ein ELSTER-Zertifikat benö- | Bevor Sie das ELSTER-Zertifikat beantragen, sollten folgende Infor-<br>mationen zur Verfügung stehen:                                                                                                    |
| tigt?                                                    | <b>Welche Variante soll beantragt werden?</b> (Empfehlung: ELSTER-Basis mit Software-Zertifikat)                                                                                                    |
|                                                          | <ul> <li>Auf wen soll das Zertifikat ausgestellt werden? Eine Person oder ein<br/>Unternehmen?</li> <li>Person: gebraucht wird die persönliche Steuernummer aus dem letz-<br/>ten Einkommenssteuerbescheid. Achtung: Wenn sich die Person än-<br/>dert, muss ein neues Zertifikat beantragt werden.</li> <li>Unternehmen: gebraucht wird die Steuernummer der Firma, der Be-<br/>trag der Lohnsteuer aus der letzten Lohnsteueranmeldung oder der<br/>Betrag der Umsatzsteuer-Vorauszahlung aus der letzten Umsatzsteu-<br/>er-Voranmeldung.</li> <li>E-Mail-Adresse für die Antwort.</li> </ul>                                                                                                    |

Der Weg zum ELSTERzertifikat:

Registrierung

Die Beantragung eines Zertifikats wird im ElsterOnline-Portal "Registrierung" genannt.

- Eingabe der persönlichen Daten bzw. der Firmendaten im ElsterOnline-Portal).
- Sie erhalten eine Bestätigungs-E-Mail vom ELSTER-Portal mit einem Link, dieser Link muss aufgerufen werden.
- Sie erhalten vom Finanzamt eine Aktivierungs-ID per E-Mail und einen Aktivierungs-Code per Post.
- Mit der Aktivierungs-ID, dem Aktivierungs-Code und der Eingabe einer PIN wird im ElsterOnline-Portal das Zertifikat erzeugt.
- Erstmaliger Login im ElsterOnline-Portal.

Im ElsterOnline-Portal stehen unter "Hilfe, FAQ" detaillierte Informationen zu jedem Schritt zur Verfügung:

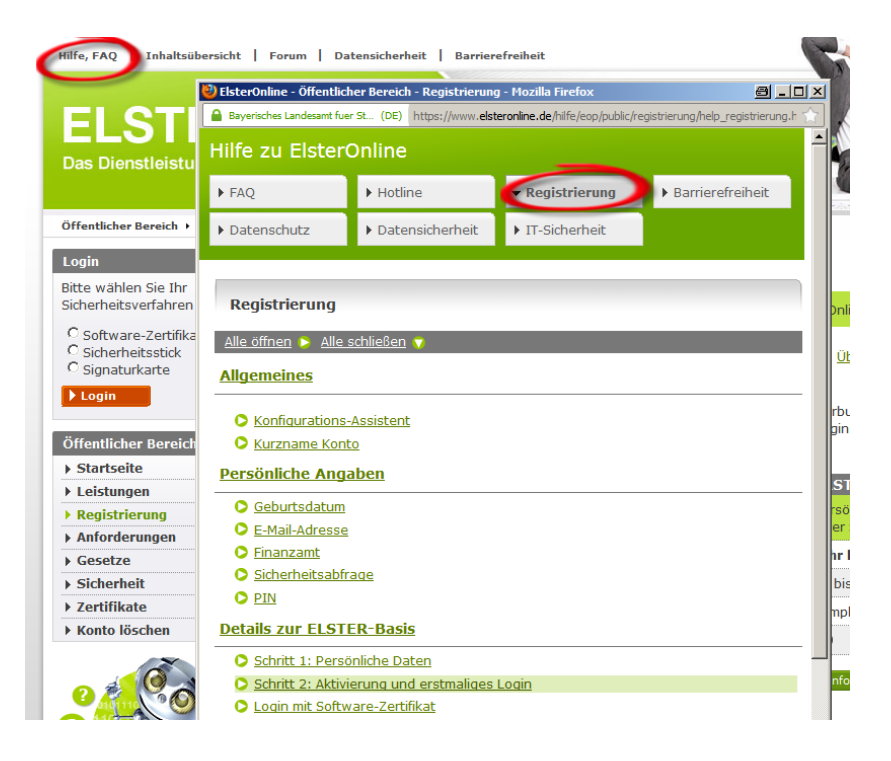

Welche Steuerdaten können aus HANNIBAL heraus online übertragen werden? Aus HANNIBAL heraus können folgende Steuererklärungen über ELSTER übermittelt werden:

- Umsatzsteuer-Voranmeldung
- Antrag auf Dauerfristverlängerung
- Umsatzsteuererklärung
- Einnahmen-Überschuss-Rechnung

Die *Zusammenfassende Meldung* kann über das ElsterOnline-Portal abgegeben werden.

### 2. Registrierung im ElsterOnline-Portal

ElsterOnline-Portal aufrufen

Geben Sie in Ihrem Internetbrowser die Adresse https://www.elsteronline.de/eportal ein.

Registrierung

Zertifikat wählen

Klicken Sie links auf "Registrierung".

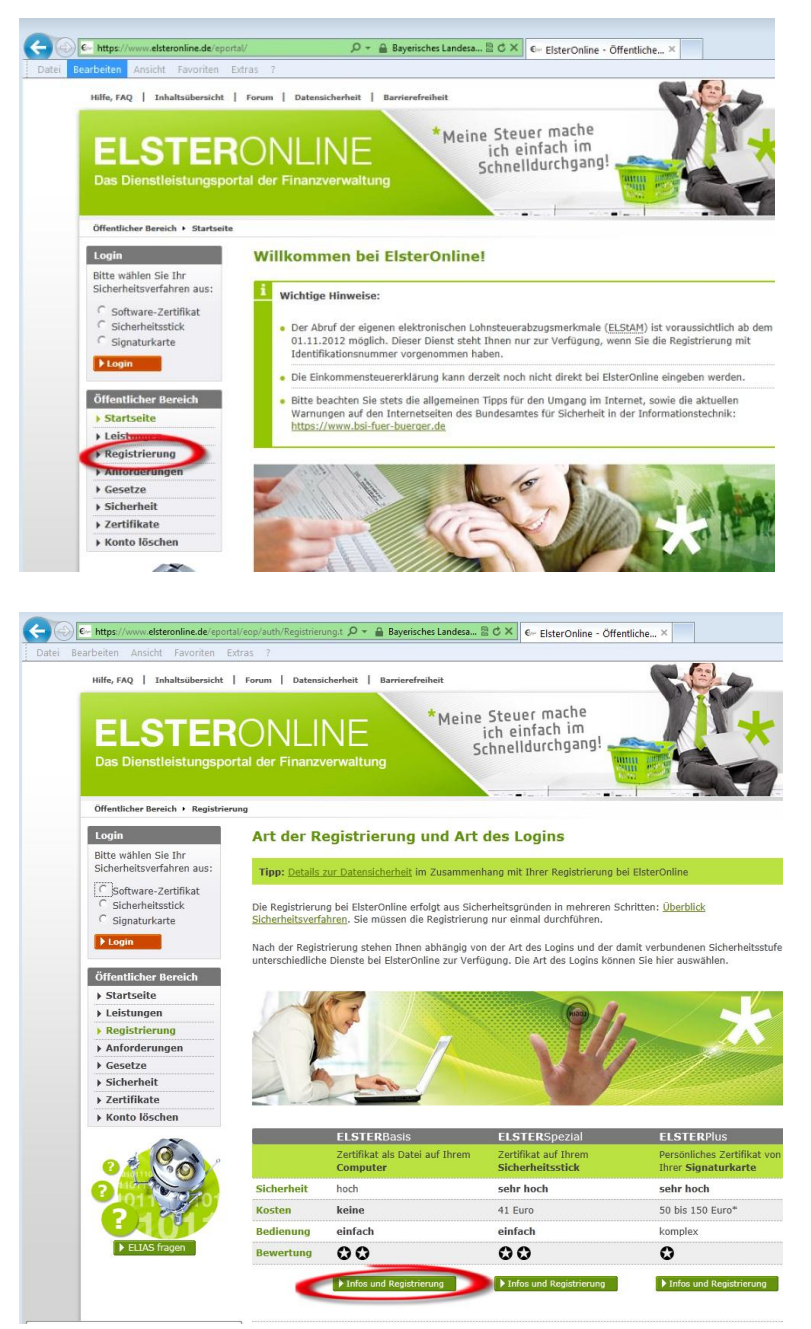

Die einfachste und kostengünstigste Form ist ELSTERBasis, das Software-Zertifikat.

### **ELSTER-Authentifizierung beantragen**

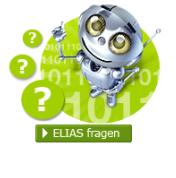

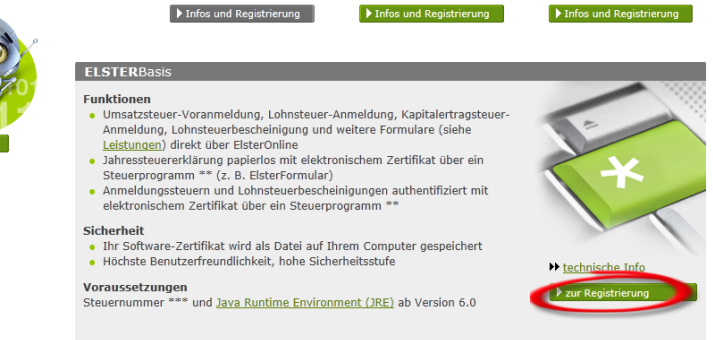

Klicken Sie nun auf "zur Registrierung" und folgen Sie den weiteren Anweisungen. Über die Schaltfläche **?** erhalten Sie Informationen zu jedem Eingabefeld.

Beim persönlichen Zertifikat wird gefragt, ob die Registrierung unter Angabe der persönlichen Steuernummer oder der persönlichen Identifikationsnummer vorgenommen werden soll. Empfohlen wird die Registrierung mit Identifikationsnummer. Es handelt sich hierbei um die Identifikationsnummer, die jedem Steuerpflichtigen vom Finanzamt zugeteilt wurde.

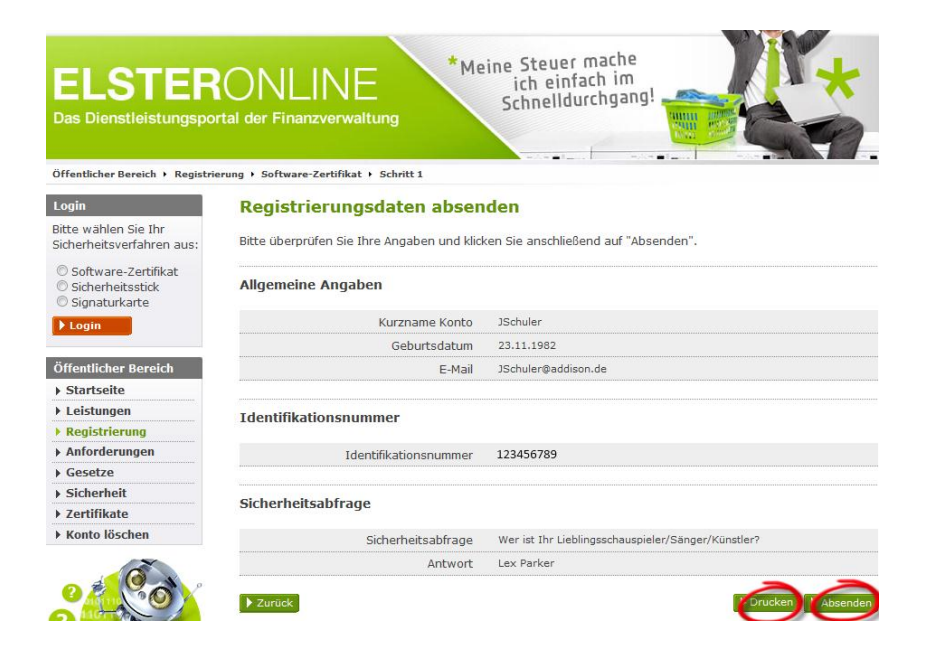

Wenn alle Daten erfasst sind, sollte vor dem Absenden die Zusammenfassung gedruckt werden.

### Drucken und Absenden

#### Bestätigungs-E-Mail

Nach dem Absenden der Daten erhalten Sie eine automatische Antwort an die von Ihnen angegebene E-Mail-Adresse. Diese E-Mail enthält einen Link, der aufgerufen werden muss. **Erst wenn Sie diesen** Link aufgerufen haben, wird der Zertifikats-Antrag bearbeitet!

| An: JSchlu                    | er@addison.de                                                                                                    |
|-------------------------------|----------------------------------------------------------------------------------------------------|
| Betreff: Elster               | Inline-Portal: Aktivierung Ihres Benutzerkontos                                                                                 |
| Sehr geehrte                  | Herr Schuler,                                                                                                    |
| vielen Dank i                 | ür Ihre Registrierung beim ElsterOnline-Portal der Finanzverwaltung -                                                           |
| Registrierung                 | sart ELSTER-Basis.                                                                                                    |
| Mit dieser E-                 | Mail erhalten Sie die persönliche Aktivierungs-ID für Ihr                                                                       |
| Benutzerkonto                 | ) im ElsterOnline-Portal.                                                                                                    |
| Die Aktivier                  | ngs-ID benötigen Sie für den zweiten Schritt der Registrierung                                                                  |
| zusammen mit                  | dem Aktivierungs-Code, den Sie gesondert per Post erhalten. Bewahren                                                            |
| Sie deshalb d                 | liese E-Mail unbedingt auf, bis auch der Brief mit dem                                                                          |
| Aktivierungs-<br>die zu Ihrer | Code bei innen vorliegt, für die Züsendung des Aktivierungs-Codes wird<br>Identifikationsnummer gespeicherte Adresse verwendet. |
| Vurznama dag                  | Vortes, Schular                                                                                                    |
| Aktivierungs-                 | ID: 14567890123456789013                                                                                                    |
| Nachdem Sie o                 | en Brief mit Ihrem persönlichen Aktivierungs-Code erhalten haben.                                                               |
| folgen Sie b:                 | tte "Schritt 2: Aktivierung und erstmaliges Login" unter                                                                        |
| https://www.e                 | lsteronline.de/eportal/eop/auth/RegistrierungSoft-PSE.tax                                                                       |
| Dort benötige                 | n Sie obige Aktivierungs-ID und Ihren Aktivierungs-Code.                                                                        |
| A                             | and a second second second second second second second second second second second second second second second                  |

**Aktivierungs-ID** 

Die **Aktivierungs-ID** erhalten Sie per E-Mail an die von Ihnen angegebene E-Mail-Adresse.

| Von: | portal@elster.de    |
|------|---------------------|
| An:  | JSchuler@addison.de |

Betreff: ElsterOnline-Portal: E-Mail-Bestaetigung

Sehr geehrte(r) Benutzer(in) des ElsterOnline-Portals,

bitte bestätigen Sie den Erhalt dieser E-Mail durch Klicken auf den folgenden Link: https://www.elsteronline.de/eportal/EmailReturn.tax?ticket=AB1-asdfasdf4567wertwet679

Wichtiger Hinweis: Bitte beachten Sie, dass die Registrierung nur dann fortgesetzt werden kann, wenn nach dem Klicken auf den Link vom Browser eine positive Rückmeldung des ElsterOnline-Portals angezeigt wird. Alle Schritte der Registrierung müssen innerhalb von 90 Tagen abgeschlossen werden. Ihre Registrierungsdaten werden nach dieser Frist ohne weitere Vorwarnung ungültig.

Seit einiger Zeit sind verstärkt "Phishing-E-Mails" im Umlauf. Mit diesen E-Mails locken Betrüger auf gefälschte Internetseiten oder fordern Sie auf, Angaben zu Zugangsinformationen zu Internet-Anwendungen zu machen. Mit den so gewonnenen Daten versuchen die Betrüger den Nutzern Schaden zuzufügen.

Sollten Sie diese E-Mail erhalten, obwohl Sie noch nie Angaben beim ElsterOnline-Portal gemacht haben, so klicken Sie bitte auf folgenden Link: https://www.elsteronline.de/eportal/RegistrierungAbbrechen.tax?ticket=AB1-asdfasdf456 Vielen Dank!

Mit freundlichen Grüßen

Ihre Finanzverwaltung

#### Aktivierungs-Code

Den **Aktivierungs-Code** erhalten Sie in einem Brief per Post. Der Brief wird an die Adresse geschickt, die der Finanzverwaltung zu der von Ihnen genannten Steuernummer bekannt ist. Das dauert in der Regel einige Tage.

|         | Oberfinanzdirektion Karlsruhe<br>LZfD, EDV 242c                                                                                                    | 76133 Karlsruhe<br>Moltkestrasse 50                                                                                                    | 04.10.12                                                      |  |
|---------|----------------------------------------------------------------------------------------------------|----------------------------------------------------------------------------------------------------|---------------------------------------------------------------|--|
|         |                                                                                                    |                                                                                                    |                                                               |  |
|         |                                                                                                    |                                                                                                    |                                                               |  |
|         | D DY                                                                                                    |                                                                                                    |                                                               |  |
|         | DV 09 0.55 Deutsche Post 🗙 BLACE                                                                                                    |                                                                                                    |                                                               |  |
|         | *6321*0048806*2609*                                                                                                    | IdNr. 12 345 678 912                                                                                                    |                                                               |  |
|         | Herr<br>John Cohules                                                                                                    |                                                                                                    |                                                               |  |
|         | Botthof 4 a                                                                                                    |                                                                                                    |                                                               |  |
|         | 89345 Dingolfing                                                                                                    |                                                                                                    |                                                               |  |
|         |                                                                                                    |                                                                                                    |                                                               |  |
|         |                                                                                                    |                                                                                                    |                                                               |  |
|         |                                                                                                    |                                                                                                    |                                                               |  |
|         | Aktivierung Ihres Benutzerkontos h                                                                                                    | eim ElsterOnline-Portal                                                                                                    |                                                               |  |
|         |                                                                                                    |                                                                                                    |                                                               |  |
|         |                                                                                                    |                                                                                                    |                                                               |  |
|         | Sehr geehrter Herr Schuler,                                                                                                    |                                                                                                    |                                                               |  |
|         |                                                                                                    |                                                                                                    |                                                               |  |
|         | vielen Dank für Ihre Registrierung zum ElsterOnline-Portal<br>der Steuerverwaltung.                                                                                                    |                                                                                                    |                                                               |  |
|         | Mit diesem Schreiben wird Ihnen ein Aktivierungs-Code zugesandt. Biesen<br>benötigen Sie für die Aktivierung Ihres Benutzerkontos. Bitte verwenden Sie<br>den Aktivierungs-Code vertraulich. Nach der erfolgreichen Aktivierung Ihres<br>Benutzerkontos und der Umstellung auf Ihr persönliches Anmeldezertifikat<br>können Sie den Aktivierungs-Code vernichten. |                                                                                                    |                                                               |  |
|         | Aktivierungs-Code: AB12-x7ZR-Y1U4 (Kurzname: JSchuler)                                                                                                    |                                                                                                    |                                                               |  |
| _       | Um die Registrierung abzuschließen<br>sowie Ihre Aktivierungs⊤ID, die Si<br>Außerdem beinhaltet diese E-Mail e<br>Schritt führt.                                                                                                    | benötigen Sie obigen Aktiv<br>e gesondert per E-Mail erha<br>inen Link, der Sie direkt z                                                     | ierungs−Code<br>lten haben.<br>um nächsten                    |  |
|         | Sollten Sie keine E-Mail erhalten                                                                                                    | haben, registrieren Sie sic                                                                                                    | h bitte erneut.                                               |  |
|         | Bei Verwendung des Zertifikats, da<br>kontos erhalten, weisen Sie sich b<br>Finanzverwaltung als verantwortlic<br>(Authentifizierung). Geben Sie dah<br>Benutzerkontos noch Ihr Zertifikat                                                                                                    | s Sie durch die Aktivierung<br>ei der Übermittlung von Dat<br>he Person oder Organisation<br>er weder die Daten für die<br>an Dritte weiter. | Ihres Benutzer-<br>en gegenüber der<br>aus<br>Aktivierung des |  |
|         | Mit freundlichen Grüßen                                                                                                    |                                                                                                    |                                                               |  |
|         | Ihre Finanzverwaltung                                                                                                    |                                                                                                    |                                                               |  |
|         |                                                                                                    |                                                                                                    |                                                               |  |
|         |                                                                                                    |                                                                                                    |                                                               |  |
| 332/04( |                                                                                                    |                                                                                                    |                                                               |  |
| 0000    |                                                                                                    |                                                                                                    |                                                               |  |
| 5084    |                                                                                                    |                                                                                                    |                                                               |  |
| 8       |                                                                                                    |                                                                                                    |                                                               |  |

### 3. Zertifikat im ElsterOnline-Portal erzeugen

#### ElsterOnline-Portal aufrufen

Hinweis:

Im folgenden wird der Weg zum ELSTERBasis Software-Zertifikat beschrieben. Für die anderen Zertifikate beachten Sie bitte die Hinweise auf den entsprechenden Seiten im ElsterOnline-Portal. Die E-Mail mit der Aktivierungs-ID enthält einen Link zum ElsterOnline-Portal. Klicken Sie den Link an oder geben Sie die Adresse manuell in Ihrem Internet-Browser ein.

Es erscheint wieder die Seite des ElsterOnline-Portals.

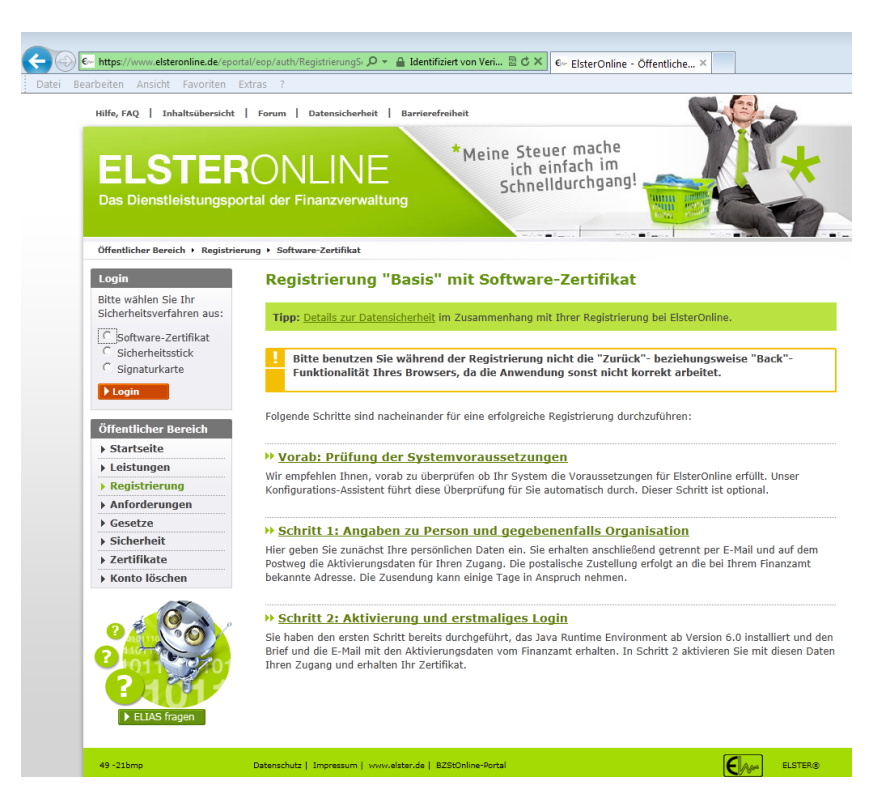

Klicken Sie nun auf "Schritt 2: Aktivierung und erstmaliges Login".

### Aktivierung und erstmaliges Login

Es wird automatisch ein Programm heruntergeladen (Java-Applet) und installiert. Wenn eine Sicherheitswarnung angezeigt wird, dann aktivieren Sie "Inhalten dieses Unternehmens immer vertrauen" und wählen Sie "Ausführen".

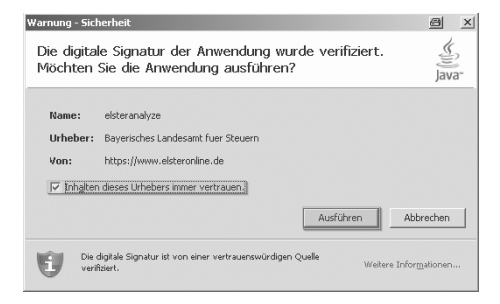

### **ELSTER-Authentifizierung beantragen**

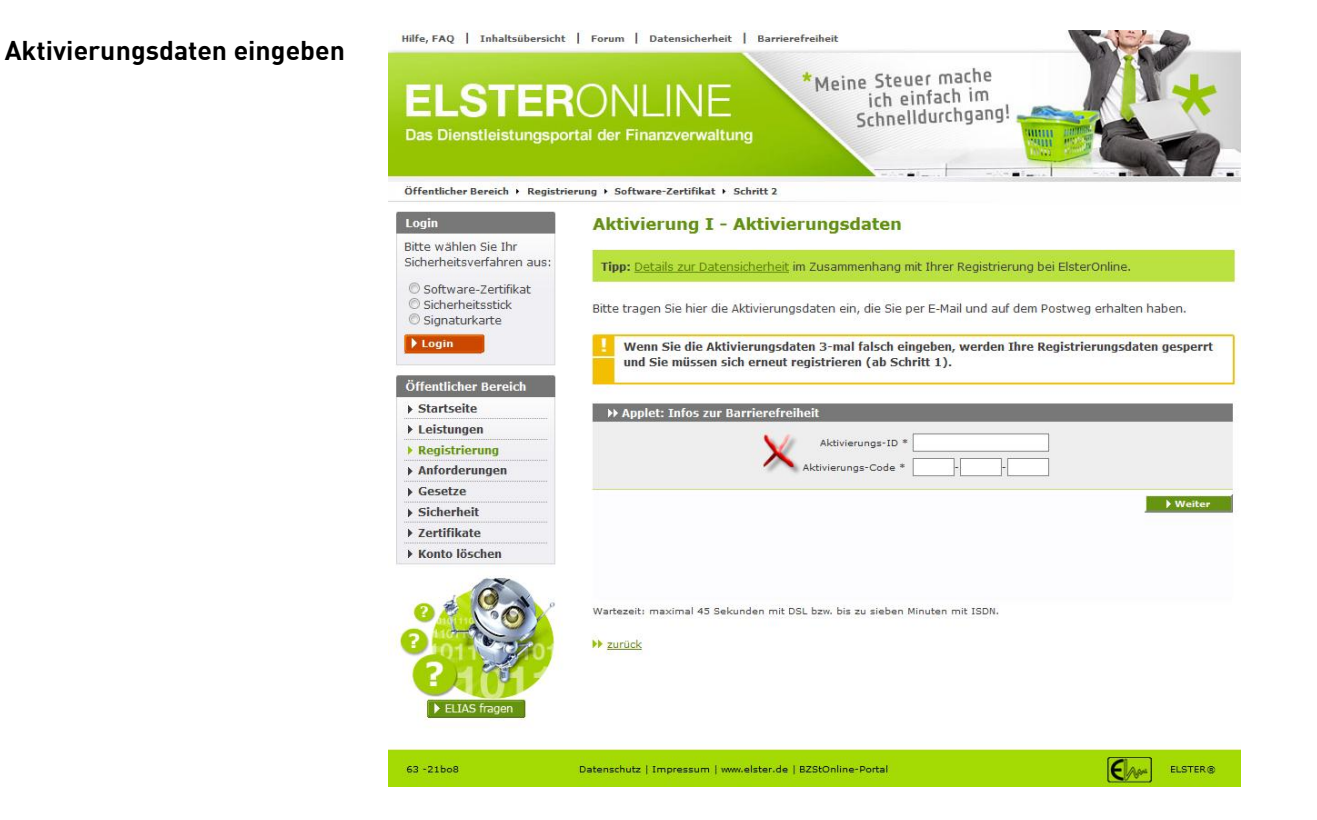

Geben Sie nun die Aktivierungs-ID und den Aktivierungs-Code ein. Bei Klick auf "Weiter" wird die Zertifikatsdatei erzeugt.

Vorgeschlagen wird ein Speicherort im Benutzerverzeichnis auf der lokalen

 

 \*\* Applet: Info:xur Harrierefreihelt Bacherett (Pfal) der Zemflicttadatat aussahlen oder eintragen \* Cutteren Ublaufmann/kalmann, eiter 2048.gk
 Im \*
 Im \*
 Im \*
 Im \*
 Im \*
 Im \*
 Im \*
 Im \*
 Im \*
 Im \*
 Im \*
 Im \*
 Im \*
 Im \*
 Im \*
 Im \*
 Im \*
 Im \*
 Im \*
 Im \*
 Im \*
 Im \*
 Im \*
 Im \*
 Im \*
 Im \*
 Im \*
 Im \*
 Im \*
 Im \*
 Im \*
 Im \*
 Im \*
 Im \*
 Im \*
 Im \*
 Im \*
 Im \*
 Im \*
 Im \*
 Im \*
 Im \*
 Im \*
 Im \*
 Im \*
 Im \*
 Im \*
 Im \*
 Im \*
 Im \*
 Im \*
 Im \*
 Im \*
 Im \*
 Im \*
 Im \*
 Im \*
 Im \*
 Im \*
 Im \*
 Im \*
 Im \*
 Im \*
 Im \*
 Im \*
 Im \*
 Im \*
 Im \*
 Im \*
 Im \*
 Im \*
 Im \*
 Im \*
 Im \*
 Im \*
 Im \*
 Im \*
 Im \*
 Im \*
 Im \*
 Im \*
 Im \*
 Im \*
 Im \*
 Im \*
 Im \*
 Im \*
 Im \*
 Im \*
 Im \*
 Im \*
 Im \*
 Im \*

Festplatte.

Das vorgeschlagene Verzeichnis kann geändert werden. Es ist möglich, die Zertifikats-Datei gleich im HANNIBAL-Programmverzeichnis zu speichern. Merken Sie sich das Verzeichnis, in dem die Datei gespeichert ist und wie die Datei heißt.

Sie müssen eine PIN vergeben. Diese muss mindestens 6 und maximal 20 Zeichen lang sein. Sie dient später als Passwort beim authentifizierten Versand. Merken Sie sich die PIN. **Wenn die PIN nicht mehr bekannt ist, muss ein neues Zertifikat beantragt werden.** 

Klicken Sie nun auf "Weiter". Das Zertifikat wird jetzt erzeugt und

#### Zertifikat speichern

abgespeichert. Das kann einige Zeit dauern. Brechen Sie den Vorgang nicht ab.

Anschließend werden Sie weitergeführt auf die Seite "Erstmaliges Login" im ElsterOnline-Portal.

Hinweis: Zur Zertifizierung unter dem Betriebssystem **Windows Vista** ist es sinnvoll, vor dem Speichern der Zertifikats-Datei in Ihren Internetoptionen https://www.elsteronline.de in die Liste der vertrauenswürdigen Seiten aufzunehmen.

### 4. Erstmaliges Login im ElsterOnline-Portal

#### **Erstmaliges Login**

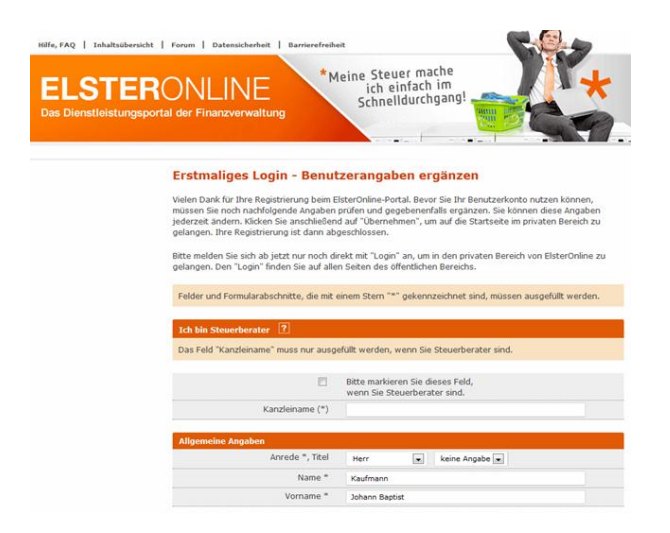

Überprüfen und vervollständigen Sie die Benutzerangaben. Mit "Übernehmen" wird die Eingabe abgeschlossen.

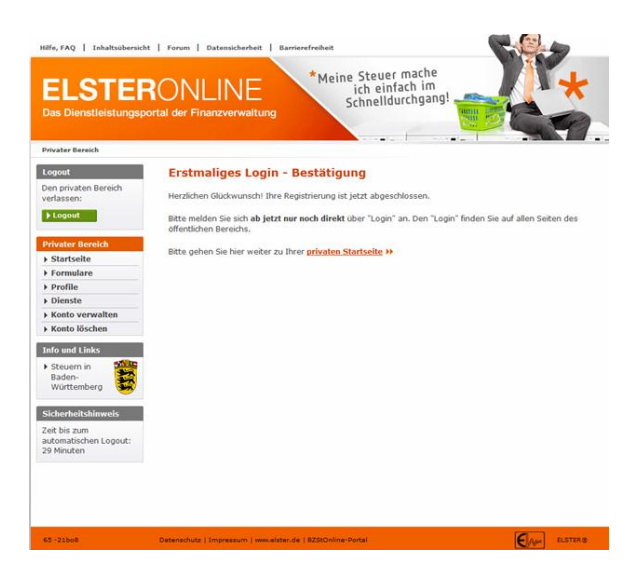

Die Registrierung ist nun abgeschlossen. Die angegebene Datei enthält jetzt Ihr ELSTER-Zertifikat. Diese Zertifikat wird künftig beim Versand mit ELSTER in HANNIBAL verwendet.

#### Hinweis:

# Erstellen Sie unbedingt eine Sicherungskopie Ihrer Zertifikatsdatei.